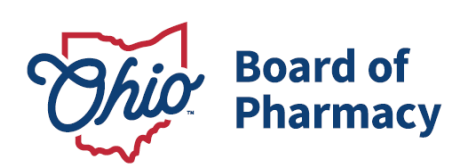

Mike DeWine, Governor Jim Tressel, Lt. Governor Steven W. Schierholt, Executive Director

## eLicense Guide: Registering for an Account

## Updated 4-23-2018

If you need help logging in, registering, creating an account, or have any other technical issues with eLicense Ohio, please call the eLicense Customer Service Center at 855-405-5514, Monday - Friday, 8:00am to 5:00pm.

New eLicense Ohio users will need to register in the portal during their first visit, even if you have an existing Ohio license.

Paper applications are **no longer available** for any license type.

Once you navigate to the main page, click on the button over the picture that says: **"LOG IN, CREATE YOUR ACCOUNT."** 

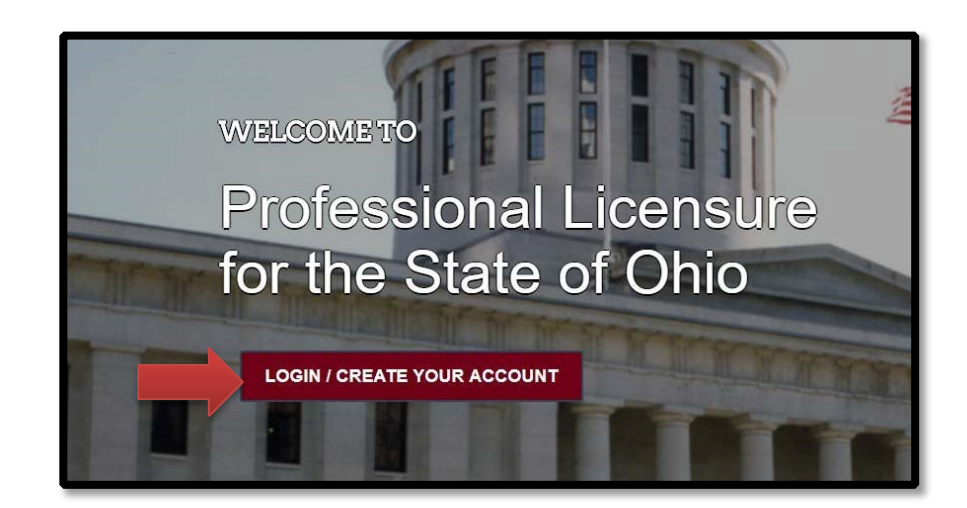

77 S. High Street, 17<sup>th</sup> Floor Columbus, OH 43215 U.S.A. Phone: 614 | 466 4143 Fax: 614 | 752 4836

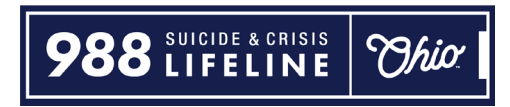

If you have an existing license with the Board of Pharmacy, select "I HAVE A LICENSE." If you are seeking to apply for a new license, select "I DON'T HAVE A LICENSE" and follow the instructions.

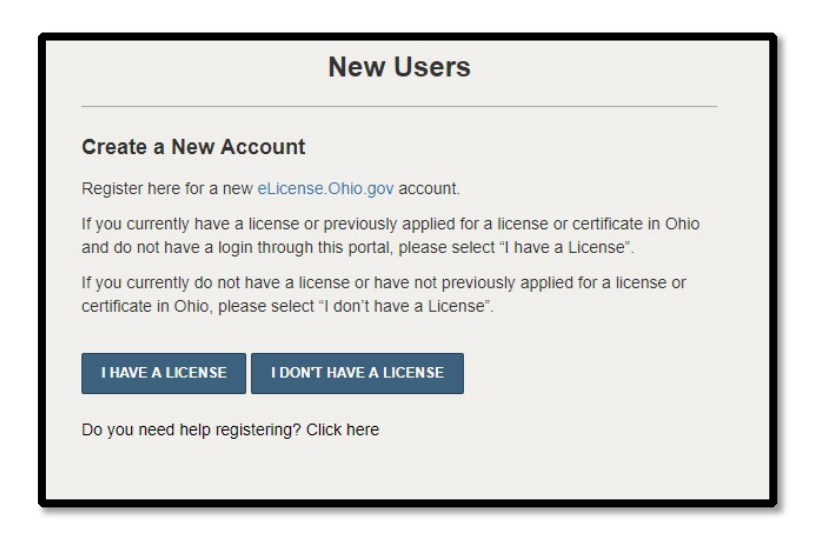

To register your existing license with the system, you will need **your social security number** and the **security code** provided to you by the Board of Pharmacy.

You can retrieve your security code by clicking the blue button next to the security code field, but it can only be sent to email address on file with the Board of Pharmacy.

| Existing License                                                                                                    |                                                    |                      |  |  |  |  |
|----------------------------------------------------------------------------------------------------|----------------------------------------------------|----------------------|--|--|--|--|
| Register here for a new<br>eLicense. Ohio. Gov account associated<br>with your existing Ohio professional<br>licenses. In the event you do not have<br>the required security code, click the<br>'Obtain Security Code' button.<br>Your social security number is required<br>for accurate identification under federal<br>and state child support enforcement law<br>(42 U.S.C. §666 and §3123.50, O.R.C.)<br>Need help registering? Click here | Social Security Number Security Code Date of Birth | OBTAIN SECURITY CODE |  |  |  |  |

Once registered, you will be directed to the dashboard where you can click the "**APPLY FOR A NEW LICENSE**" link on the right side of the page.

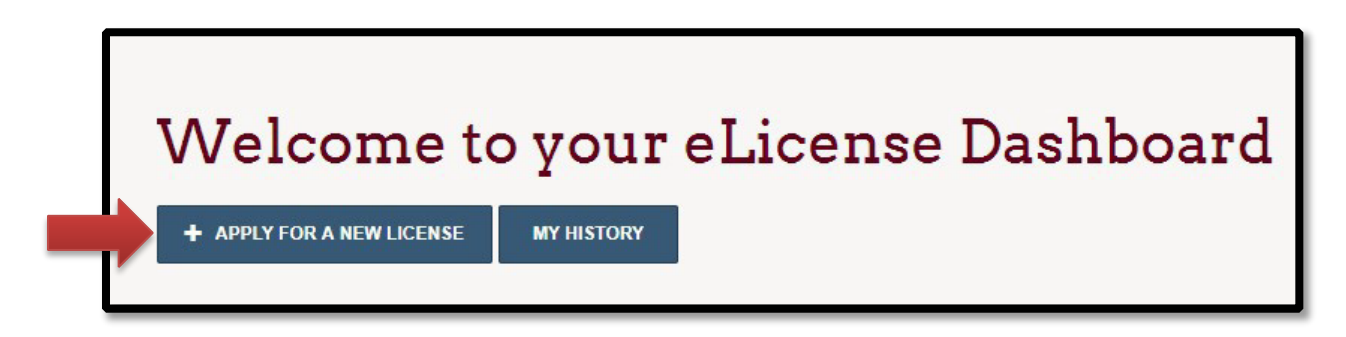

If you have an existing Ohio license, your dashboard will display a tile for each license type. Here you can manage your license — including updating contact information and renewing by clicking on the **OPTIONS button.** The license tile will also provide you with the status of your license application or renewal.

| Bt 🛧           |                                                                        |                     |                       |         |
|----------------|------------------------------------------------------------------------|---------------------|-----------------------|---------|
|                | Board of Pharmacy                                                      |                     |                       |         |
| L              | Terminal - Pain Management Clinic -<br>Category 3<br>Board of Pharmacy | INACTIVE<br>Expired | EXP DATE<br>3/31/2010 | OPTIONS |
| ~~~]           | Board of Pharmacy                                                      | INACTIVE            |                       |         |
| Board of Pharm | Board of Pharmacy                                                      | Closed              | 12/31/2011            | OPTIONS |

If you need help logging in, registering, creating an account, or have any other technical issues with eLicense Ohio, please call the eLicense Customer Service Center at 855-405-5514, Monday-Friday, 8:00am to 5:00pm.